## 屏动宝 TurboRoom 安装指南及使用提示

TurboRoom 屏动宝安装指南:

1.使用网线(自备)将 TurboRoom 连接到您的网络

2.使用 HDMI 电缆(自备)将 TurboRoom 与高清电视连接起来

3.如需录制会议,请将拾音器连接至设备四个 USB 端口中的任意一个。附带的"USB 延长线"用于延长连接,以便拾音器可以放在会议桌或会议室天花板上。

4.使用四个 USB 端口中的任意一个将无线键盘和鼠标连接到 TurboRoom。打开键盘背面的电池盒安装电池。将 USB 接收器插入 TurboRoom USB 端口。

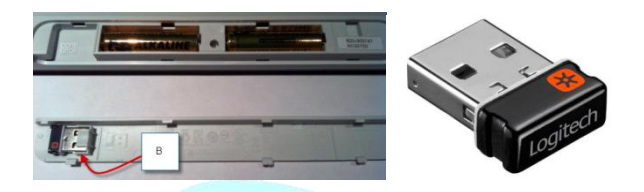

5.将电源适配器连接到主机和电源插座,系统将自动开机启动。

6.系统启动后,将出现一个对话框。这表示系统内置的TurboRoom客户机已启动。客户机成功连接到内置服务器后,对话框很快消失。系统现在可以使用了。

下图显示了 TurboRoom 桌面布局。在右下角,系统显示屏动宝主机的 IP 地址。在顶部,它是 TurboRoom 客户机控制横幅。底部还包含操作系统任务栏。请注意,顶部横幅和底部任务栏都是自动 隐藏的。您需要将鼠标移到这些区域上才能将它们显示出来。

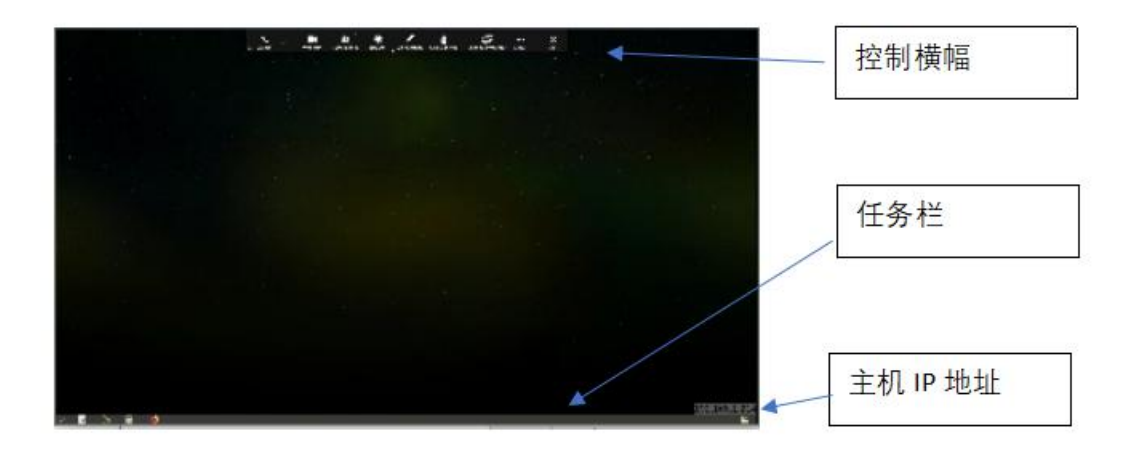

现在,任何用户都可以在 PC、Mac、iOS 或 Android 设备上打开浏览器,输入主机 IP 地址就可加入 TurboRoom 协作系统。

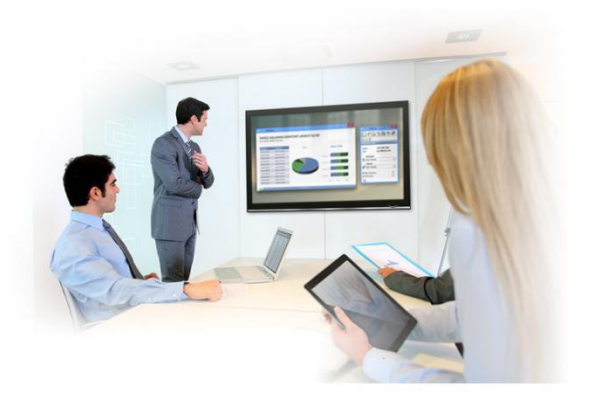

## 屏动宝 TurboRoom 使用提示:

1、屏动宝 TurboRoom 连接的电视机会实时显示演示者屏幕。这是一个主要的用途,来自不同设备的用户加入了 Turboroom 系统,只需单击顶部横幅上的"成为演示者"即可展示他的桌面。

2、所有参加者桌面将和演示者同步。任何人将光标移动到 TurboRoom 桌面的中间顶部区域点击"成为演示者",他的桌面将投放到电视机屏幕上,同时所有其他与会者的电脑画面都将和演示者同步。

3、屏动宝 TurboRoom 可用作会议室中的独立计算机。TurboRoom 设备允许用 户从本地网络浏览互联网和文件。它还包括一个绘图工具,支持常用的文件格式, 包括 MS Word、Excel、PPT、PDF 等。

4、作为独立记录器:单击录制按钮,该设备可以将会议中的 TurboRoom 桌面、 高清网络摄像头视频和音频记录到 USB 存储或网络连接存储 (NAS)上。

5、邀请外部与会者。将设备连接到 Internet,可以邀请外部与会者加入会议参与 讨论。(需要在防火墙转发 TCP 80、443、8889 和 UDP 8889 端口)

获取更多产品信息,请致电 0755-21037727,或添加客服人员 QQ794791588

## www.beyourtech.com